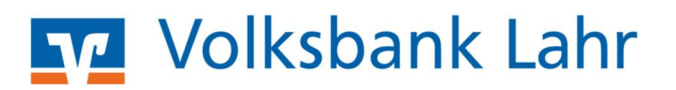

## ANLEITUNG EINZUG LASTSCHRIFTEN

## **1. ANLAGE EINER BASIS-LASTSCHRIFT**

Anmeldung über die Homepage der Volksbank Lahr eG: ww.volksbank-lahr.de

- > "Login persönlicher Bereich" und dort auf die Auswahl "VR Online-Banking" wählen.
- > Der Login erfolgt mit Ihrem persönlichem VR-NetKey oder Alias und der PIN.

| Lust auf Zukunft<br>Volksbank Lahr eG | Q Suche 🧷                                                                                                    | Sontakt 🕤 Login persönlicher Bereich |
|---------------------------------------|----------------------------------------------------------------------------------------------------|--------------------------------------|
|                                       |                                                                                                    | ×                                    |
| Banking & Service Privatkunden Priva  | Login                                                                                                    | für Sie Jobs & Karriere #VOBAtalk    |
|                                       | > VR OnlineBanking                                                                                                    |                                      |
|                                       | <ul> <li>Beantragung Online-Banking</li> <li>Beantragung VR-ProfiBroker</li> <li>Beantragung elektr. Kontoauszug</li> </ul>  |                                      |
|                                       | <ul> <li>Börsenkompass   Musterdepot</li> <li>VR BankingApp herunterladen</li> <li>TAN-App SecureGo herunterladen</li> </ul> |                                      |
|                                       | <ul> <li>easyCredit Login</li> <li>₩ R+V Login</li> <li>Schwäbisch Hall Login</li> </ul>                                     |                                      |
|                                       | <ul> <li>UnionFondsOnline Login</li> <li>MeinInvest Login</li> </ul>                                                         | rigieren nicht meh                   |
|                                       | 🖞 VermögenPlus Login                                                                                                    | len 80ern.                           |
|                                       | VR-SmartGuide (Buchhaltungssoftwar                                                                                           | <sup>n</sup> n Geld sollte man       |
| K                                     | <ul> <li>Fernwartung mit TeamViewer</li> <li>Aktuelle Warnmeldungen</li> </ul>                                               | ehr so anlegen                       |

Nach dem Login klicken Sie auf den Reiter "Banking & Verträge", anschließend auf "Lastschriften"

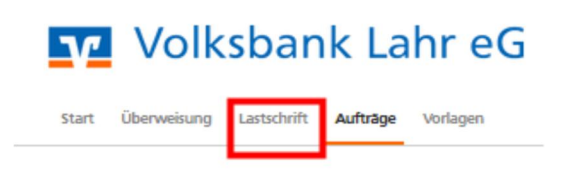

- > Wählen Sie die Lastschriften aus und befüllen Sie die jeweiligen Felder mit Ihren Daten.
- > Anschließend gehen Sie auf den Button "Weiter zur Freigabe".

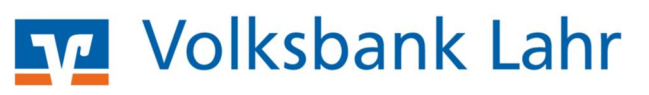

| nzellastschrift |                                                                       |   |                                                   |     |
|-----------------|-----------------------------------------------------------------------|---|---------------------------------------------------|-----|
| mmellastschrift | Online-Banking Demo Konten<br>VR-TREND<br>DE19 6829 0000 0070 0004 23 |   | ~                                                 |     |
|                 | Online vorfügbarer Betrag:<br>~ Lastschrift-Limite                    |   | 999.999.999,00 EUR                                |     |
|                 | Lastschriftart<br>Basis-Lastschrift                                   | Ŷ | Glaubiger-ID<br>DE22ZZZ0000129359                 |     |
|                 | Zahlungspflichtiger                                                   |   | Details                                           |     |
|                 | Name - Firma<br>Online-Banking Demo Konten                            |   | Betrag<br>5,00                                    |     |
|                 | IBAN<br>DE94 6829 0000 <b>0070 0004 31</b>                            |   | Verwendungszweck (optional)<br>Test Sammelbuchung | 122 |
|                 | GENODEGLIAH / VOLKSBANK LAHR EG                                       |   | Failig am<br>30.09.2023                           |     |
|                 | Mandatsdaten                                                          |   | ✓ Optionale Details                               |     |
|                 | Mandatsreferenz<br>123456789                                          |   |                                                   |     |
|                 | Mandat unterschrieben am<br>06.03.2019                                | Ħ |                                                   |     |
|                 | Ausführungsart<br>einmalig                                            | ~ |                                                   |     |
|                 |                                                                       |   |                                                   |     |

- > Gleichen Sie bitte die Auftragsdaten ab.
- > Wählen Sie über den Pfeil das gewünschte TAN-Verfahren aus.
- > Sie können nun den Auftrag mittels TAN freigeben.

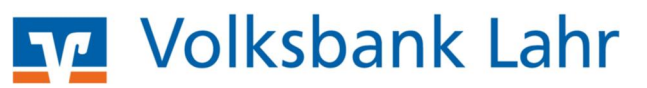

## 2. ANLAGE EINER SAMMELLASTSCHRIFT

- Nach dem Login klicken Sie auf den Reiter "Banking & Verträge", anschließend auf "Lastschriften".
- Wählen Sie über den Pfeil die Lastschriftart aus und befüllen Sie die jeweiligen Felder mit Ihren Daten
- Um die Vorlage zu speichern und ggfs. weitere Posten anzulegen, gehen Sie bitte auf den Button "Speichern & Posten hinzufügen"

| L Einzellastschrift |                                                                       |                    |                              |                          |
|---------------------|-----------------------------------------------------------------------|--------------------|------------------------------|--------------------------|
| Sammellastschrift   | Online-Banking Demo Konten<br>VR-TREND<br>DE19 6829 0000 0070 0004 23 |                    | ~                            |                          |
|                     | Online verfügbarer Betrag:<br>~ Lastschrift-Limite                    | 999.999.999,00 EUR |                              |                          |
|                     | Gläubiger-ID<br>DE22ZZZ00000129359                                    |                    |                              |                          |
|                     | Bezeichnung<br>Mitgliederbeiträge 2023                                | Lastsch<br>Basis-  | riftart<br>Sammellastschrift | ~                        |
|                     | Fallig am<br>30.09.2023                                               | Ausführ<br>Einmal  | ungsart<br>lig               | ~                        |
|                     |                                                                       |                    | Posten                       | aus Vorlagen<br>nzufügen |

- Füllen Sie die Maske der Zahlungspflichtiger aus und gehen Sie auf den Button "Weiter".
- Falls Sie noch weitere Zahlungspflichtige hinzufügen möchten, gehen Sie auf den Button "Speichern & neue Posten".

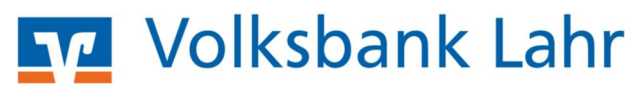

| Einzellastschrift | Basis-Sammellastschrift • Mitgliedsbeiträge |                             |         |
|-------------------|---------------------------------------------|-----------------------------|---------|
| Sammellastschrift | Einzelposten hinzufüg                       | en                          |         |
|                   | Zahlungspflichtiger                         | Details                     |         |
|                   | Name • Firma                                | Betrag                      | EUR     |
|                   | IBAN                                        | Verwendungszweck (optional) | 140/140 |
|                   | ✓ Adresse (optional)                        | ✓ Optionale Details         |         |
|                   | Mandatsdaten                                |                             |         |
|                   | Mandatsreferenz                             |                             |         |
|                   | Mandat unterschrieben am                    |                             |         |
|                   |                                             |                             |         |
|                   | + 5                                         | eichem & neuer<br>Posten    |         |
|                   |                                             |                             |         |

- > Wählen Sie "Überprüfen & Beauftragen" aus.
- > Sicherheitsverfahren auswählen und nun den Auftrag mittels TAN freigeben.